## Set the repositories for device driver of custom block used in SDK Microblaze project

Click Xilinx "Xilinx Tools" and then "Repositories"

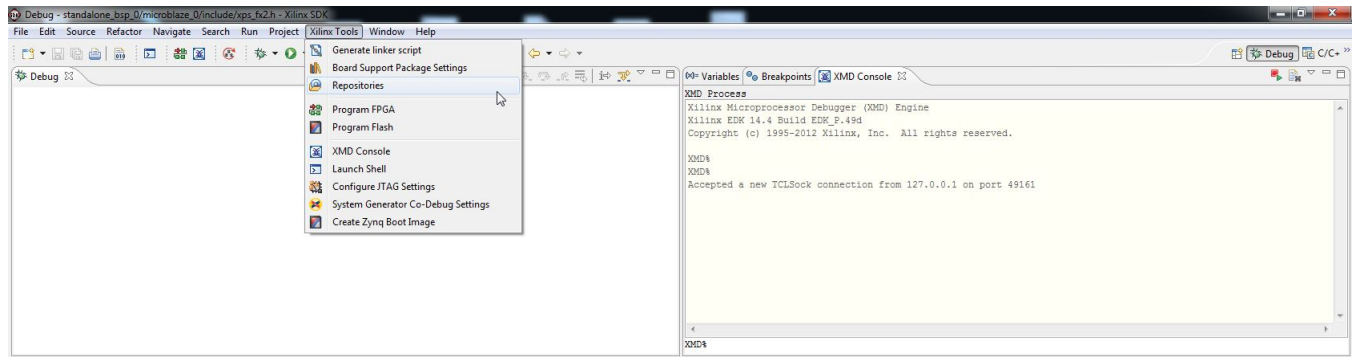

XilinxSDKProjectRepositories

After this a pop-up "Preferences" will appear.

| e filter text                  | Add, remove or change the order of SDK's software repositories.                                                                     | <b>⇔</b> + ⇔ + |
|--------------------------------|----------------------------------------------------------------------------------------------------|----------------|
| General                        | Local Repositories (available to the current workspace)                                                                             |                |
| Help                           |                                                                                                    | New            |
| Install/Update                 |                                                                                                    |                |
| Remote Systems<br>Run/Debug    |                                                                                                    | Kemove         |
| Team                           |                                                                                                    | Up             |
| Terminal                       |                                                                                                    | Down           |
| Xilinx SDK                     |                                                                                                    | Relative       |
| Flash Programming              |                                                                                                    |                |
| Hardware Specification         | Global Repositories (available across workspaces)                                                                                   |                |
| Log Information Level          |                                                                                                    | New            |
| Repositories<br>Target Manager |                                                                                                    | Remove         |
| XMD Startup                    |                                                                                                    |                |
|                                |                                                                                                    | op             |
|                                |                                                                                                    | Down           |
|                                | SDK Installation Repositories                                                                                                    |                |
|                                | C:\Xilinx\14.4\ISE_DS\EDK\sw\lib\<br>C:\Xilinx\14.4\ISE_DS\EDK\sw\XilinxProcessorIPLib\<br>C:\Xilinx\14.4\ISE_DS\EDK\sw\ThirdParty\ |                |
|                                |                                                                                                    |                |
|                                | L                                                                                                    |                |
|                                | Rescan Repositories                                                                                                    |                |
|                                |                                                                                                    |                |
|                                |                                                                                                    |                |
|                                | Note: Local repository settings take precedence over global repository settings.                                                    |                |
|                                |                                                                                                    |                |
|                                | Restore Defaults Apply                                                                                                    |                |
| 4 11                           |                                                                                                    | 2              |
|                                |                                                                                                    |                |

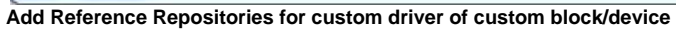

Click "New..." button of "Local Repositories (available to the current workspace)"

Select "C:\XilinxProject\TE-EDK-IP".

| Preferences                                |                                                                                                | _ <b>D</b> X     |  |  |
|--------------------------------------------|------------------------------------------------------------------------------------------------|------------------|--|--|
| type filter text                           | Add, remove or change the order of SDK's software repositories.                                | <b>⇔</b> • ⇔ • • |  |  |
| General                                    | Local Repositories (available to the current workspace)                                        |                  |  |  |
| C/C++<br>Help                              | C:\XilinxProject\TE-EDK-IP                                                                     | New              |  |  |
| Install/Update                             |                                                                                                | Remove           |  |  |
| Remote Systems<br>Run/Debug                |                                                                                                |                  |  |  |
| Team                                       |                                                                                                |                  |  |  |
| Xilinx SDK                                 |                                                                                                | Down             |  |  |
| Boot Image                                 |                                                                                                | Relative         |  |  |
| Hash Programming<br>Hardware Specification | Hash Programming<br>Hardware Specification Global Repositories (available across workspaces)   |                  |  |  |
| Log Information Level                      |                                                                                                | New              |  |  |
| Target Manager                             |                                                                                                | Remove           |  |  |
| XMD Startup                                |                                                                                                | Up               |  |  |
|                                            |                                                                                                | Down             |  |  |
|                                            | SDK Installation Repositories                                                                  |                  |  |  |
|                                            | C:\Xilinx\14.4\ISE_DS\EDK\sw\lib\                                                              |                  |  |  |
|                                            | C:\Xilinx\14.4\ISE_DS\EDK\sw\XilinxProcessorIPLib\<br>C:\Xilinx\14.4\ISE_DS\EDK\sw\ThirdParty\ |                  |  |  |
|                                            |                                                                                                |                  |  |  |
|                                            |                                                                                                |                  |  |  |
|                                            |                                                                                                |                  |  |  |
|                                            |                                                                                                |                  |  |  |
|                                            | Rescan Repositories                                                                            |                  |  |  |
|                                            |                                                                                                |                  |  |  |
|                                            | Note: Local repository settings take precedence over global repository settings.               |                  |  |  |
|                                            | ······································                                                         |                  |  |  |
|                                            | Restore Defaults Apply                                                                         | ]                |  |  |
|                                            |                                                                                                | 2                |  |  |
| •                                          | ОК                                                                                             | Cancel           |  |  |

Add reference with double indirection (as required by Xilinx SDK)

Click "Apply".

You should click "OK".

After this, you should wait until the building procedure ended.